| -        | ねん くみ ばん なまえ<br><b>年 組 番 名前</b>                                                                                                    |
|----------|----------------------------------------------------------------------------------------------------|
|          | 学年、クラス、出席番号、お名前を忘れずに書いてね!                                                                                                    |
| 」 ペンネーム: | <ul> <li> <b>1910</b> </li> <li> <b>1910</b> </li> <li> <b>1910</b> </li> <li> <b>1910</b> </li> <li> <b>1910</b> </li> <li> <b>1910</b> </li> <li> <b>1910</b> </li> <li> <b>1910</b> </li> <li> <b>1910</b> </li> <li> <b>1</b> </li> <li> <b>1</b> </li> <l< th=""></l<></ul> |